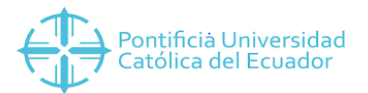

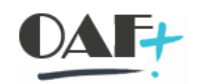

# MANUAL CREACION NOTAS DE CREDITO

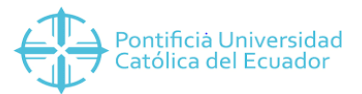

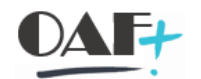

#### En la siguiente ruta ingresaremos a la transacción VA01

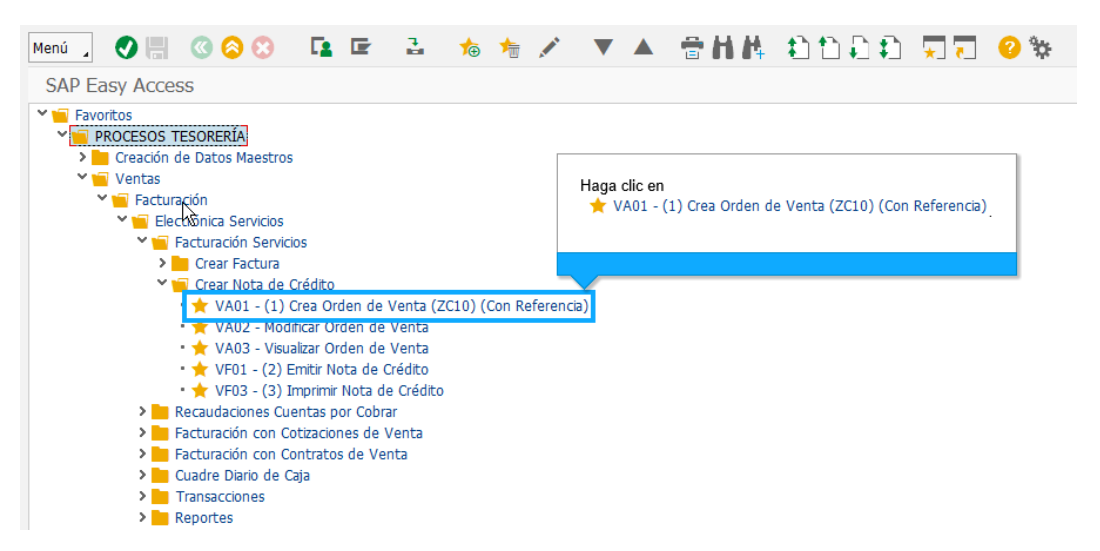

Para la creación de la Nota de crédito debemos llenar el campo clase de pedido con ZR y el número de la sede en este caso 10 por Quito. Llenamos los campos organización de ventas 1000, Canal distribución 10, sector 00 y Oficina de venta el punto de emisión en donde se haya realizado la factura. Una vez que tenemos todos los campos llenos le damos clic a crear con referencia.

| Menú 🔒 🌏 🔚          | 🔇 🔕 🕄       | Crear con reference | ia 🔹 🖍 Ventas | 📩 Resumen de posiciones | 💦 Solicitante | 🖍 Características |
|---------------------|-------------|---------------------|---------------|-------------------------|---------------|-------------------|
| Crear document      | o de ventas | ්ල<br>Crear d       |               |                         |               |                   |
|                     |             |                     | Haga clic en  | referencia              |               |                   |
| Clase de pedido     | ZR10        |                     |               |                         |               |                   |
| Datos organizativos |             |                     |               |                         |               |                   |
| Organización ventas | 1000        |                     |               |                         |               |                   |
| Canal distribución  | 10          |                     |               |                         |               |                   |
| Sector              | 00          |                     |               |                         |               |                   |
| Oficina de ventas   | Q003 Q      |                     |               |                         |               |                   |
| Grupo de vendedores |             |                     |               |                         |               |                   |

En esta pantalla que se nos abrirá vamos a darle en factura y vamos a pegar el número de la factura "pedido" y damos clic en tomar

| 🔄 Crear con referencia |                          |              |                      | ×    |
|------------------------|--------------------------|--------------|----------------------|------|
| Consul. Oferta         | Pedido Pe                | d.ab. Plan e | entr. Factura        |      |
| Doc.fact.              | 1003000709<br>No existen | resultados   | 2                    |      |
| Criterios de búsqueda  | L                        |              |                      |      |
| Solicitante            |                          | 2            |                      |      |
| Material               |                          |              |                      |      |
| Leer de archivo        |                          |              |                      |      |
|                        |                          |              |                      |      |
|                        |                          |              |                      |      |
|                        |                          |              |                      |      |
|                        |                          |              |                      |      |
|                        |                          |              |                      |      |
|                        |                          |              |                      |      |
|                        |                          | 🕑 Tomar      | Selección de posició | ón 🖸 |

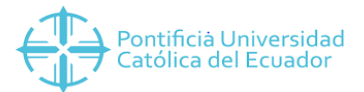

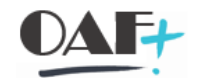

Vamos a tener esta pantalla en la cual vamos a darle clic en la pestaña motivo de rechazo.

| Menú 🔪 🌏 🔚                                                        | 3 00                                                                                          | 60 🛃                                                    | l 🔒 🔞                                                              | 1 <b>0</b> 🔢 P        | edidos Σ             | 🗳 D   | ocumento 📑 | HA       | 11111             |            |  |
|-------------------------------------------------------------------|-----------------------------------------------------------------------------------------------|---------------------------------------------------------|--------------------------------------------------------------------|-----------------------|----------------------|-------|------------|----------|-------------------|------------|--|
| Crear Not crea                                                    | dit IBARRA: F                                                                                 | Resumen                                                 |                                                                    |                       |                      |       |            |          |                   |            |  |
| Not credit IBARRA<br>Solicitante<br>Destinat.mcía.<br>Ref.cliente | 4000006246<br>4000006246<br>4000006246                                                        | <u>Val</u><br>ANA CECILIA BUI<br>ANA CECILIA BUI<br>Fee | or neto<br>RBANO CHIZA / AV.<br>RBANO CHIZA / AV.<br>tha ref.cite. | A Haga cli<br>A Motiv | c en<br>o de rechazo | ]     |            |          |                   |            |  |
| Ventas Resu                                                       | Ventas Resumen de posiciones Detalle posición Solicitante Aprovisionamiento Motivo de rechazo |                                                         |                                                                    |                       |                      |       |            |          |                   |            |  |
| Fecha factura                                                     | 16.07.2019                                                                                    |                                                         | FePrestServ                                                        | 16.07.2019            |                      |       |            |          |                   |            |  |
| Bloqueo factura                                                   |                                                                                               | ~                                                       | Fecha de precio                                                    | 16.07.2019            |                      |       |            |          |                   |            |  |
|                                                                   |                                                                                               |                                                         |                                                                    |                       |                      |       |            |          |                   |            |  |
| Posiciones (todas                                                 | 5)                                                                                            |                                                         |                                                                    |                       |                      |       |            |          |                   |            |  |
| Pos. Materia                                                      |                                                                                               |                                                         | Segment                                                            | to nec. Ca            | antidad prevista     | UM    | Valor neto | M        | on Denominación d | e posición |  |
| 10 4TE000                                                         | 014                                                                                           |                                                         | _                                                                  |                       |                      | 1 UNI | 3          | 00.00 US | D ALQUILER AULA   |            |  |

Vamos a escoger en el campo motivo pedido anulación y damos clic en guardar.

| Menú 🦼                                                                           | 🗸 🔁 🕲 📳               | 60 🛃 🔒                                                                 | 👔 🧏 🏢 Pec                                                    | lidos ∑ 🎽 Docum                   | nento 📑 🖬 👫              | 11 11 I I | ★ ₹ |
|----------------------------------------------------------------------------------|-----------------------|------------------------------------------------------------------------|--------------------------------------------------------------|-----------------------------------|--------------------------|-----------|-----|
| Crear N                                                                          | ot ot                 | Imen                                                                   |                                                              |                                   |                          |           |     |
| Not credit IE<br><u>Solicitante</u><br><u>Destinat.mcí</u><br><u>Ref.cliente</u> | Haga clic en 開.       | Valor neto<br>ECILIA BURBANO CH<br>ECILIA BURBANO CH<br>Fecha ref.clte | <u>3</u><br>IZA / AV. ATAHUALPA 14<br>IZA / AV. ATAHUALPA 14 | 00.00 USD<br>143 JOS 🗅<br>143 JOS |                          |           |     |
| Ventas<br>Motivo ped                                                             | Resumen de posiciones | Detalle posición                                                       | Solicitante Aprovisio                                        | namiento Motivo de reci           | 1220                     |           |     |
| Posicione                                                                        | EEE 28 10             | s a tr                                                                 | Grupo 💽                                                      |                                   |                          |           |     |
| Pos.                                                                             | Material              |                                                                        | Motivo de rechazo                                            | ValorNeto                         | Denominación de posición |           | iii |
| 10                                                                               | 4TE000014             |                                                                        | ~                                                            | 300.00                            | ALQUILER AULA            |           | ^   |
|                                                                                  |                       |                                                                        |                                                              |                                   |                          |           | ~   |
|                                                                                  |                       |                                                                        |                                                              |                                   |                          |           |     |

Seguimos la siguiente ruta y le damos clic en suministrar.

| SAP Easy                                                                                                    | Access                                                                                                    |                                                                                                    | Crear Devolución QUITO: Re                                                                                                    | • »                                               |                     |           |                 |  |
|----------------------------------------------------------------------------------------------------|----------------------------------------------------------------------------------------------------|----------------------------------------------------------------------------------------------------|----------------------------------------------------------------------------------------------------|---------------------------------------------------|---------------------|-----------|-----------------|--|
| ≡ ★                                                                                                    | Introducir o                                                                                                    | código de transad                                                                                                    | cción o comando                                                                                                    |                                                   |                     |           |                 |  |
| Menú ,<br>Crear<br>Devolucio<br>Solicitant<br>Destinat.<br>Ref.client<br>Ventas<br>Bloqueo f<br>Condic.pa<br>Vers.incol<br>Incoteima<br>Inco.Ubic<br>Inco.Ubic<br>Inco.Ubic | Dgc.venta<br>Iratar<br>Pasar a<br>Detalles<br>Entorno<br>Sistema<br>Ayuda<br>Resume<br>actura<br>go<br>term<br>s<br>acción1<br>acción2<br>acción2<br>acción2<br>acción2 | h     h     h | Qrear       ModifiCar       Visualizar       Crear con referencia       Crear pedido siguiente       Suministrar       Facturar       Borrar       Finalizar | Ctrl+Shift+F<br>ero de serie<br>Ctrl+<br>Shift+F3 | Σ<br>Haga cl<br>Sur | Documento | tivo de rechazo |  |
| R E E                                                                                                    |                                                                                                    | 24 5. <b>I</b> 9                                                                                                    | S ▲ C G                                                                                                    | rupo Ic                                           |                     |           |                 |  |

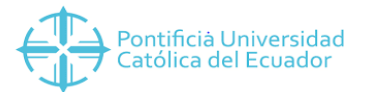

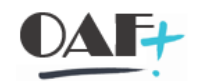

#### Vamos a dar clic en el match para elegir el puesto de expedición y le daríamos enter

| Menú 🔎 📑 🤇              | 3 🔕 🕄     | Con referer       | icia a pedido | Sin referencia a pedido |  |
|-------------------------|-----------|-------------------|---------------|-------------------------|--|
| Crear entrega de s      | salida co | n referencia a pe | dido          |                         |  |
| Puesto de expedición    | []        | য                 |               |                         |  |
| Datos de pedido         |           |                   |               |                         |  |
| Fecha de selección      | 16.       | Haga clic en 🝳    |               |                         |  |
| Pedido                  | 793       | <u>-</u>          |               |                         |  |
| Desde posición          |           |                   |               |                         |  |
| Hasta posición          |           |                   |               |                         |  |
|                         |           |                   |               |                         |  |
| Clase entrega prefijada |           |                   |               |                         |  |
| Clase de entrega        |           |                   |               |                         |  |

#### Una vez dado enter vamos a darle clic en Contabilizar EM

| Menú 🔒                    |               | 🔇 🔕 🕄        | 🤌 🧃           | t 🖬 🗛 .                         | <u> </u>             | 🕛 👌             |                                | Contabilizar EM | Visualizar llamadas JIT  |
|---------------------------|---------------|--------------|---------------|---------------------------------|----------------------|-----------------|--------------------------------|-----------------|--------------------------|
| Devolu                    | ción enti     | rega Crear:  | Resumer       | Ь\$<br>1                        |                      |                 |                                | Cor             | ntabilizar EM (Shift+F8) |
| Entrega sal<br>Dest.merca | ida<br>Incías | 1000053125   | Fecha<br>LUIS | a documento 1<br>FERNANDO VENEG | 6.07.201<br>AS JACOM | 9<br>E / AVENID | Haga clic en<br>Contabilizar I | EMNES / 1701    |                          |
| Resume                    | en de posici  | ones Picking | g Carga       | Transporte                      | Resume               | n de status     | Datos movimien                 | icos mercancías |                          |
| SM planific               | ada           | 16.07.2019   | 00:0          | Peso total                      |                      |                 |                                |                 |                          |
| Sal.mcía.re               | eal           |              | 00:00         | Ctd.bultos                      |                      |                 |                                |                 |                          |
| Posicion                  | nes (todas)   |              |               |                                 |                      |                 |                                |                 |                          |
| Pos                       | Material      |              |               | Ctd.e                           | entreg.              | UM              | Denomin.                       |                 | Segm.necesidad           |
| 10                        | 1CPLI000      | 003          |               | 1                               |                      | UNI             | AL PIE DE LA LETRA             | A/ELKING ARAU   |                          |
|                           |               |              |               | ব                               |                      |                 |                                |                 |                          |

#### Vamos a irnos por la siguiente ruta a la transacción VF01

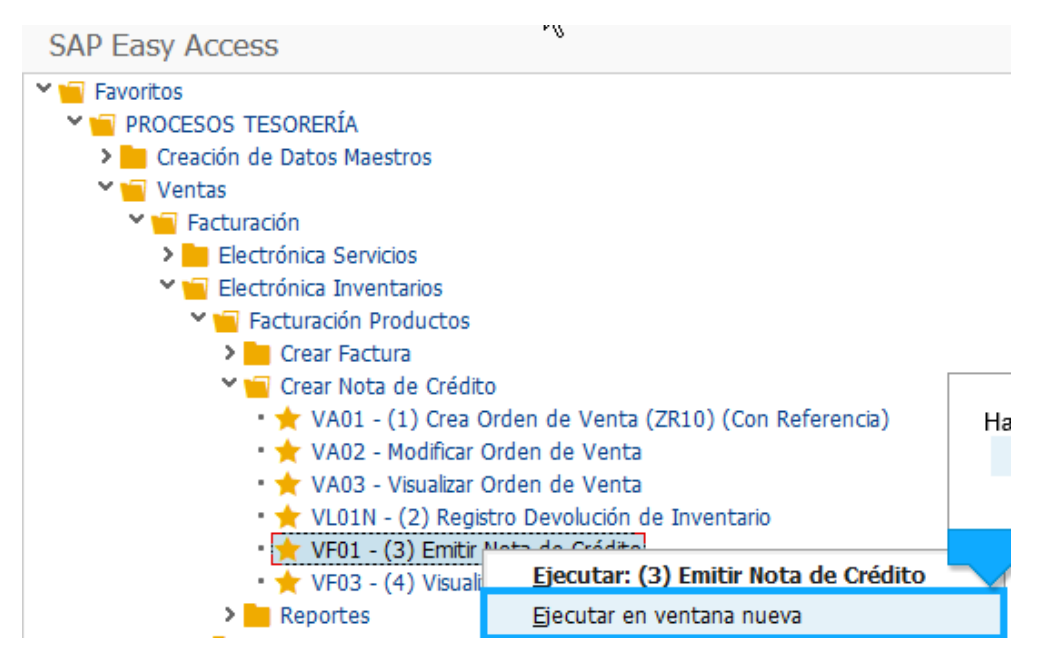

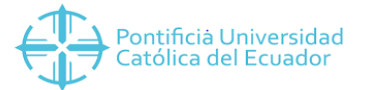

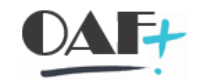

Con el número que se nos genera solamente le vamos a dar enter.

| Menú 🔒 🔇        | 🗒 🔇 😂 🤅      | 3 🤣 68          | 📌 Pool de facturas | 💦 Resumen facturas | 100   | 🔁 Lista de selección |
|-----------------|--------------|-----------------|--------------------|--------------------|-------|----------------------|
| Crear factu     | ra           |                 |                    |                    |       |                      |
| Datos por defec | to           |                 |                    |                    |       |                      |
| Clase factura   |              | ~               | FePrestServ        |                    |       |                      |
| Fecha factura   | Haga clic en |                 | Fecha de precio    |                    |       |                      |
|                 | 7935         |                 |                    |                    |       |                      |
| Documento       |              |                 |                    |                    |       |                      |
| Documento       | Pos. Tipo (  | docum.comercial | Status de t        | ratamiento         | Cla ⅲ |                      |
| 7935            | 2            |                 |                    |                    | ^     |                      |
|                 |              |                 |                    |                    | ~     |                      |
|                 |              |                 |                    |                    |       |                      |
|                 |              |                 |                    |                    |       |                      |
|                 |              |                 |                    |                    |       |                      |
|                 |              |                 |                    |                    |       |                      |
|                 |              |                 |                    |                    |       |                      |

Una vez que le damos enter nos trae los materiales y le damos clic en guardar.

| Menú 🔪 🖉 🔚 🔇 🚫 🔇                 | 🚻 Factura 🛛 🏮  | 🦻 🕆 🔥                          | 1111          |       | e 🔅        |     |            |
|----------------------------------|----------------|--------------------------------|---------------|-------|------------|-----|------------|
| Nota de cr                       | 0) Crear: Resu | men, posiciones de             | factura       |       |            |     |            |
| EC40 Nota de c<br>Responsable de | Valor neto     | 300.<br>RBANO CHIZA / AV. ATAH | 00 USD        |       |            |     |            |
| Fecha factura                    | ANA CECIER DO  |                                |               |       |            |     |            |
| r Fr o V                         |                |                                |               |       |            |     |            |
| 🗈 Pos. Material                  |                | Denominac.posición             | Ctd.facturada | UM    | Valor neto | Mon | Impte.im ⅲ |
| 104TE000014                      |                | ALQUILER AULA                  |               | 1 UNI | 300.00     | USD | ^          |
|                                  |                |                                |               |       |            |     | ~          |
|                                  |                |                                |               |       |            |     |            |
|                                  |                |                                |               |       |            |     |            |

Una vez que el documento se guardó vamos a darle clic en visualizar.

| Menú 🔪 🍼 🔚 🔇 🔕 😒 🤌             | රට 🖍 Pool de facturas 🛛 👗 Resu | imen facturas 🏾 🏪 🔁 Lista de selección 🛛 🕀 📑 | • |
|--------------------------------|--------------------------------|----------------------------------------------|---|
| Crear factura                  |                                |                                              |   |
| Datos por defecto              |                                |                                              |   |
| Clase factura                  | Haga clic en                   |                                              |   |
| Fecha factura                  | D                              |                                              |   |
| Documentos a procesar          |                                |                                              |   |
| Documento Pos. Tipo docum.come | rcial Status de tratamiento    | Cla iii                                      |   |
| <u>a</u>                       |                                |                                              |   |
|                                |                                | •                                            |   |

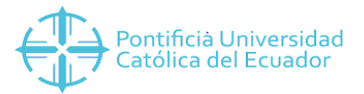

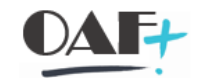

## Aquí se generará un nuevo número de factura que este es de la nota de crédito

| Menú 🔪 🛃             | 🔇 🔕 🕄     | ۵ 🤌 | ×E | 💦 Posiciones | 💦 Finanzas |
|----------------------|-----------|-----|----|--------------|------------|
| Factura Visua        | lizar     |     |    |              |            |
|                      |           |     |    |              |            |
| Factura              | 450100003 |     |    | ম            |            |
| Más criterios de bús | queda     |     |    |              |            |
| Nº documento         |           |     | ł  | Haga clic en |            |
| Sociedad             |           |     |    |              | ·          |
| Ejercicio            |           |     |    |              |            |
| Referencia           |           |     |    |              |            |
| Ejec.búsqu           | eda       |     |    |              |            |

Con la siguiente ruta le vamos a dar clic en dar salida

| Menú 🔒     | <u>F</u> actura  | • | <u>C</u> rear                 | Ctrl+F11     | c   | anzas                    | ÷       | R. | 會出牌 | ★ ₹ | 😯 🔅 |
|------------|------------------|---|-------------------------------|--------------|-----|--------------------------|---------|----|-----|-----|-----|
| Factu      | <u>T</u> ratar   | • | <u>M</u> odificar             | Ctrl+F10     |     |                          |         |    |     |     |     |
|            | <u>P</u> asar a  | • | <u>V</u> isualizar            |              |     |                          |         |    |     |     |     |
|            | <u>E</u> ntorno  | • | Visual.desde archivo          |              |     |                          |         |    |     |     |     |
|            | <u>S</u> istema  | • | Cancelar                      | Ctrl+Shift+P | Ца  | aga elie or              |         |    |     |     |     |
| Factura    | <u>A</u> yuda    | • | Pool de facturas              | Shift+F      | 118 | aga ciic ei<br>Dar salii | ı<br>da |    |     |     |     |
| Más crite  | rios de búsqueda |   | <u>G</u> rabar                |              |     | <u>D</u> ur buik         | au      |    |     |     |     |
| Nº docu    | mento            |   | Auto <u>r</u> iz.contabilidad |              |     |                          |         |    |     |     |     |
| Sociedad   | i                |   | Co <u>n</u> ciuir             |              | -   |                          |         |    |     |     |     |
| Ejercicio  |                  |   | <u>D</u> ar salida            |              |     |                          |         |    |     |     |     |
| Reference  | tia              |   | <u>F</u> inalizar             | Shift+F3     |     |                          |         |    |     |     |     |
| <b>H</b> E | Ejec.búsqueda    |   |                               |              |     |                          |         |    |     |     |     |

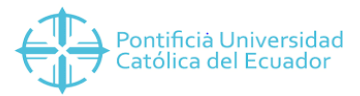

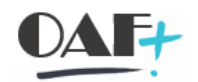

### Le damos clic al icono que está en azul para la impresión

| 🖙 Mensaje InfDet |                     |                |            |                |                |     |  |
|------------------|---------------------|----------------|------------|----------------|----------------|-----|--|
| Mensajes         |                     |                |            |                |                |     |  |
| Clase mensaje    | Denominación        | Fecha creación | Hora-creac | Status proceso | Medio de envío | iii |  |
| ZRD0             | Documento SRI       | 16.07.2019     | 12:03:58   | 1              | 1              | ^   |  |
| ZRD1             | Impresión Documento | 16.07.2019     | 12:03:58   | 1              | 1              | ~   |  |
|                  |                     |                |            |                |                |     |  |
|                  |                     |                |            |                |                |     |  |
|                  |                     |                |            |                |                |     |  |
|                  |                     |                |            |                |                |     |  |
|                  |                     |                |            |                |                |     |  |
|                  |                     |                |            |                |                |     |  |
|                  | N                   |                |            |                |                |     |  |
|                  | 4                   |                |            |                |                |     |  |
|                  |                     |                |            |                |                |     |  |
|                  |                     |                |            |                |                | ~   |  |
| < >              |                     |                |            |                | < >            |     |  |

📀 😢 🖶 🗿 Opciones de impresión

En donde ponemos las transacciones le vamos a poner PDF! Para que se pueda imprimir.

| 📜 ★ Introducir código de transacciór PDF!                                                                                                    |                                                                                                    |  |  |  |  |  |  |
|----------------------------------------------------------------------------------------------------|----------------------------------------------------------------------------------------------------|--|--|--|--|--|--|
| Menú , 🕐 🗒 🔇 😒 🕞 Archive<br>The seingresó texto en el<br>campo de texto.<br>Menú , 🕐 🗒 🔇 😒 🕞 Archive<br>Se ingresó texto en el<br>campo de texto.                                                                                                    |                                                                                                    |  |  |  |  |  |  |
| Pontificia Universidad<br>Católica del Ecuador                                                                                                    | Nota de Crédito<br>Número: 001-115-00000003                                                                                                    |  |  |  |  |  |  |
| RUC: 1091705172001<br>Av. Jorge Guzmán Rueda y Av. Aurelio Espinosa Pólit<br>PBX: (06) 2615 500<br>Somos contribuyentes especiales. Resolución Nº 155 del 24/04/1999-No retener Impuesto a la Renta                                                                                                    |                                                                                                    |  |  |  |  |  |  |
| Cliente:       BURBANO       CHIZA       ANA       CECILIA         Código:       400006246       Fecha       Documento       Mod: 16.07.2019         RUC/CI:       1002817128       Tipo       Documento       Mod: Factura         Dirección:       AV.       ATAHUALPA       14-143       JOSE       MIGUEL       Nº       Documento       Mod:       001-115-00000008         Correo:       aburbano@pucei.edu.ec       Motivo       Modificación:       ANULACION         Fecha:       16.07.2019       E       E       E       E |                                                                                                    |  |  |  |  |  |  |
| CANT DETALLE 1 4 TE00 0014 ALQUILER AULA                                                                                                    | VALOR UNITARIO         VALOR TOTAL           \$ 300.00         \$ 300.00           SUBIOTAL:         \$ 300.00           DESCUENTO:         \$ 0.00           |  |  |  |  |  |  |
|                                                                                                    | TOTAL VENTA:         \$ 300.00           TOTAL CON IVA 120:         \$ 300.00           IVA 120:         \$ 36.00           TOTAL CON IVA 00:         \$ 0.00 |  |  |  |  |  |  |